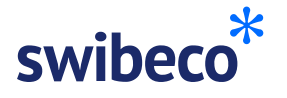

## Inscription employé

#### Inscription AVEC un compte myAXA existant.

Ici, nous t'expliquons étape par étape comment t'inscrire à Swibeco. Si tu n'as pas encore de compte myAXA, passe à la page suivante.

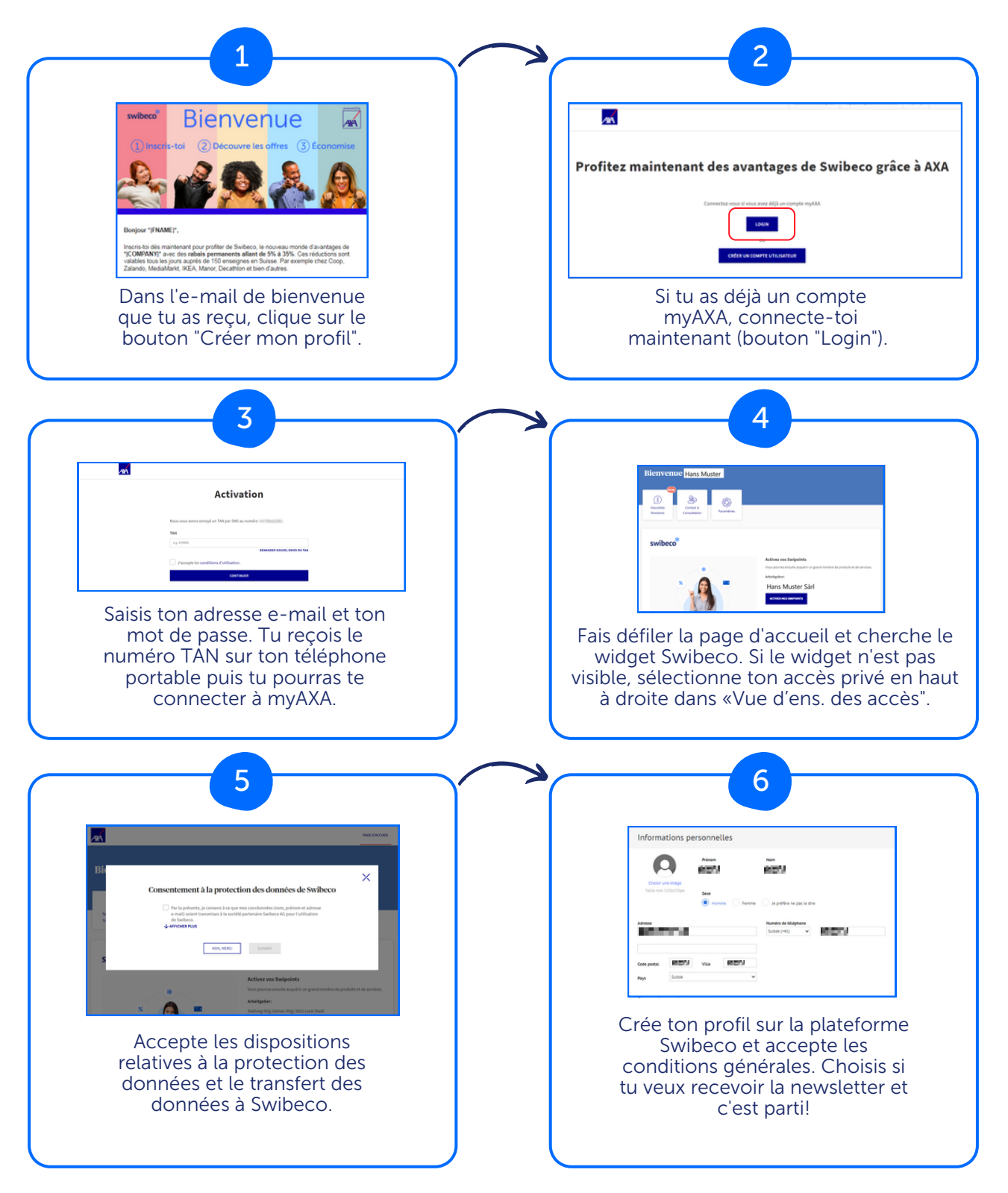

## Fais-toi plaisir avec nos bons plans!

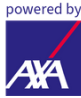

# swibeco\*

# Inscription employé

### Inscription SANS un compte myAXA existant.

Ici, nous t'expliquons comment t'inscrire à Swibeco sans avoir un compte myAXA existant.

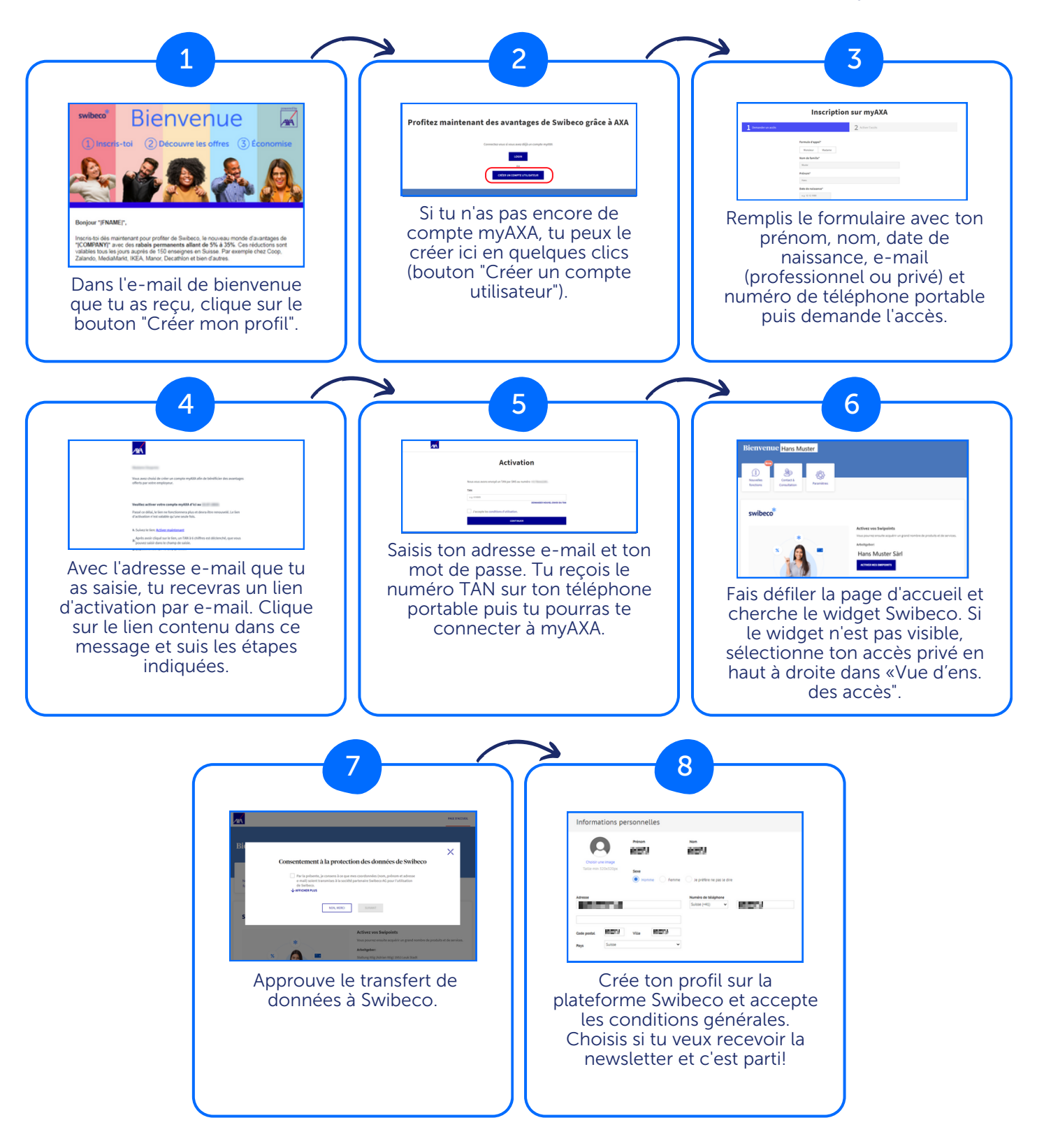

## Fais-toi plaisir avec nos bons plans!

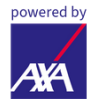